Aero Creative Co Ltd V1.2 2014-NOV-151

1. Add your AeroDrive web address to Trusted Sites in IE

| Internet Options                                                                                                    |  |  |  |  |
|----------------------------------------------------------------------------------------------------|--|--|--|--|
| General Security Privacy Content Connections Programs Advanced                                                                                  |  |  |  |  |
| Select a zone to view or change security settings.                                                                                              |  |  |  |  |
| 🛛 🥥 🔩 🗸 🚫                                                                                                    |  |  |  |  |
| Internet Local intranet Trusted sites Restricted sites                                                                                          |  |  |  |  |
| Trusted sites<br>This zone contains websites that you<br>trust not to damage your computer or<br>your files.<br>You have websites in this zone. |  |  |  |  |
| Security level for this zone                                                                                                    |  |  |  |  |
| Allowed levels for this zone: All                                                                                                    |  |  |  |  |
| Custom level Default level                                                                                                    |  |  |  |  |
| Reset all zones to default level                                                                                                    |  |  |  |  |
| OK Cancel Apply                                                                                                    |  |  |  |  |
| Trusted sites                                                                                                    |  |  |  |  |
| You can add and remove websites from this zone. All websites in this zone will use the zone's security settings.                                |  |  |  |  |

| ttp://your_aerodrive_ | address | Add    |
|-----------------------|---------|--------|
| ebsites:              |         |        |
|                       |         | Remove |
|                       |         |        |
|                       |         |        |

2. Set to Security level to medium low

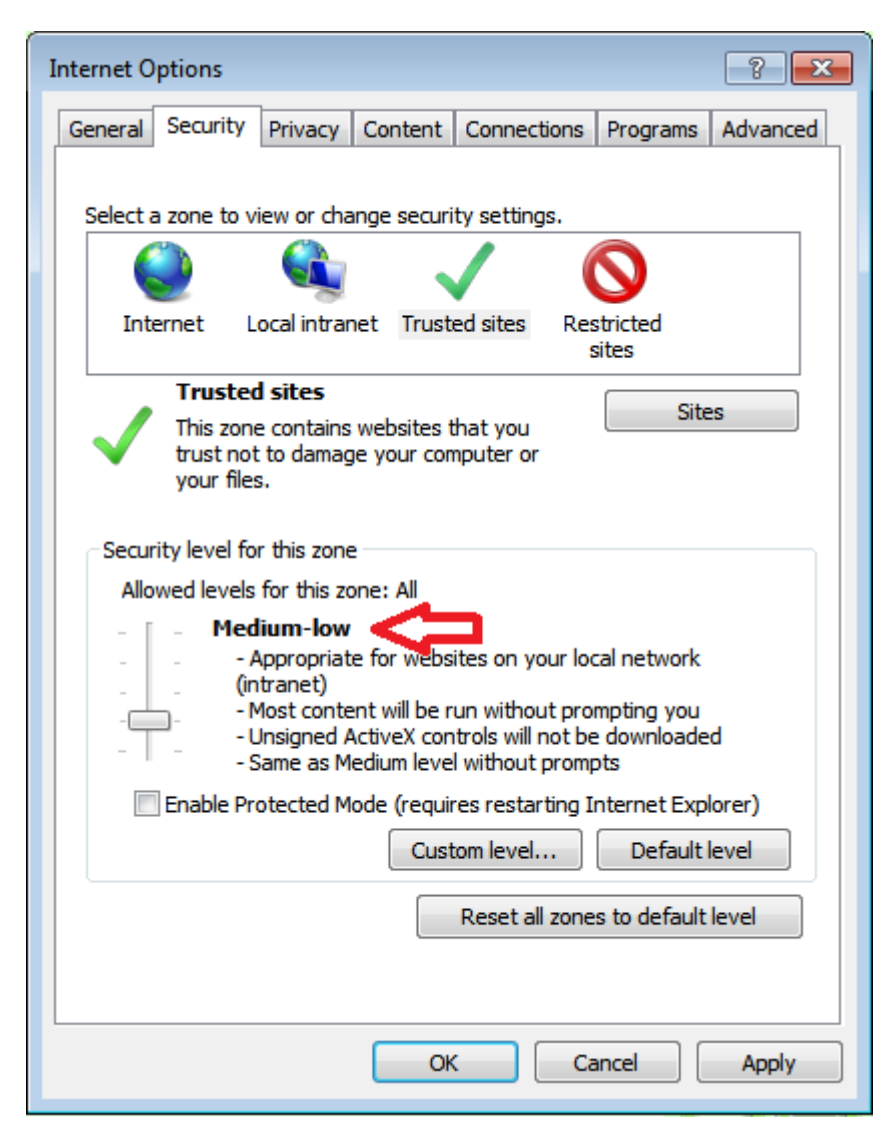

3. Set AeroDrive web address to compatibility view at IE address bar

For IE 10, press the small icon as below

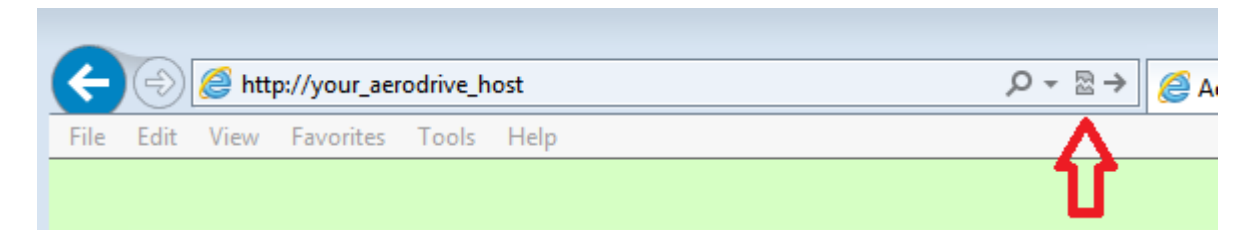

For IE 11, Please select "Tools" -> "Compatibility View Settings" from IE 11 Menu Bar and then add the your AeroDrive address to the box as bellow

| Compatibility View Settings                                | 83        |
|------------------------------------------------------------|-----------|
| Change Compatibility View Settings                         |           |
| Add this website:                                          |           |
|                                                            | Add       |
| Websites you've added to Compatibility View:               |           |
|                                                            | Remove    |
|                                                            |           |
|                                                            |           |
|                                                            |           |
|                                                            |           |
|                                                            |           |
|                                                            |           |
|                                                            |           |
| Display intranet sites in Compatibility view               |           |
| Use Microsoft compatibility lists                          |           |
| Learn more by reading the <u>Internet Explorer privacy</u> | statement |
|                                                            |           |
|                                                            | Close     |

\*\*\* END \*\*\*